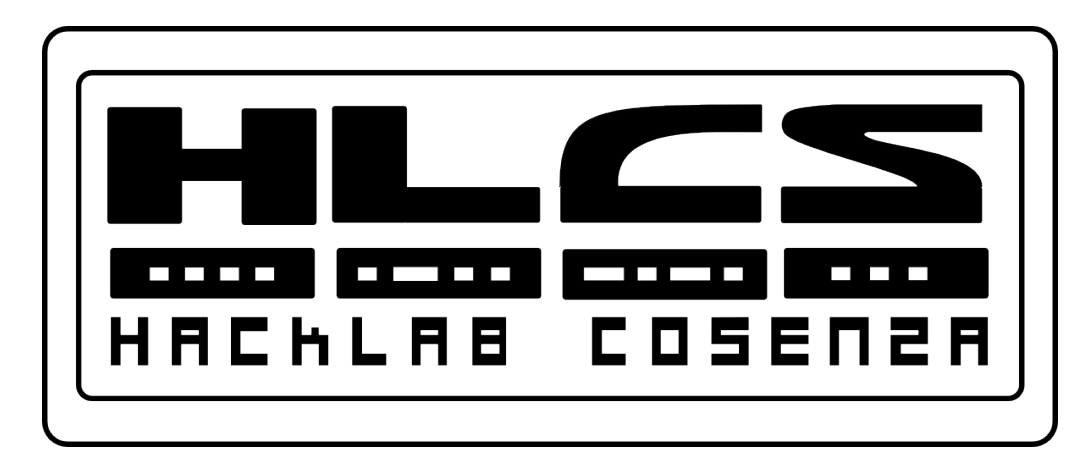

## Troubleshooting an Enterprise Network

#### Introducing Routing and Switching in the Enterprise – Chapter 9

Released under Creative Commons License 3.0 By-Sa Cisco name, logo and materials are Copyright Cisco Systems Inc.

#### Objectives

After completion of this chapter, you should be able to:

- Explain the importance of uptime and the types of issues that cause failure.
- Isolate and correct switching problems.
- Isolate and correct routing issues.
- Isolate and correct WAN configurations.
- Isolate and correct ACL issues.

#### Uptime and downtime

- Network **uptime** is the time that the **network is available** and functioning as expected.
- Network **downtime** is any time that the network is **not performing as required**.
- Network outages also prevent customers from placing orders or obtaining the information they require.
- Downtime results in lost productivity, customer frustration, and often the loss of customers to competitors!

#### Uptime and downtime

- For organizations, any downtime is extremely costly.
- Many factors cause network downtime. These include:
  - Weather and natural disasters
  - Security breaches
  - Man-made **disasters**
  - Power surges
  - Virus attacks
  - Equipment failure
  - Misconfiguration of devices
  - Lack of resources

#### Uptime and downtime

- To ensure the proper and efficient flow of traffic, a good design includes redundancy of all critical components and data paths to <u>eliminate single points of failure</u>
- The **three-layer hierarchical network** design model separates the functionality of the various networking devices and links. This separation ensures <u>efficient network performance</u>.
- In addition, the use of enterprise class equipment provides a high degree of <u>reliability</u>.
- Even with proper network design, **some downtime is inevitable** (failure is **<u>always</u>** an option!!).
- To guarantee service levels, an enterprise should have service level agreements (SLAs) with key suppliers.

#### 3-layer network design

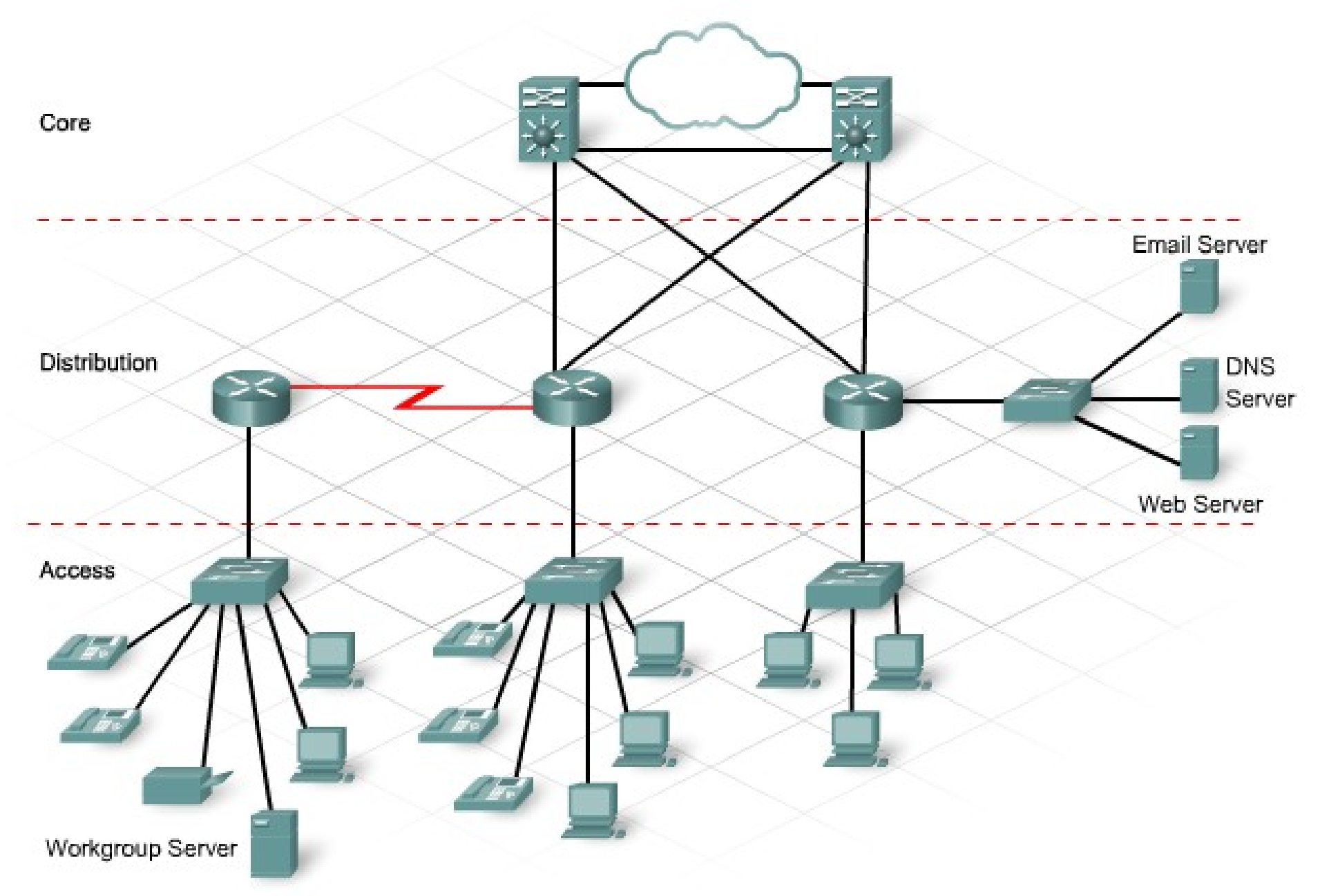

### **Network Monitoring**

- One way of ensuring uptime is to **monitor** current network functionality and perform **proactive maintenance**.
- The purpose of network monitoring is to watch network performance in comparison to a predetermined **baseline**. Any observed deviations from this baseline indicate potential problems with the network and require investigation. **As soon as** the **network administrator** determines the cause of **degraded performance**, corrective actions can be taken to **prevent** a serious network outage.
- Several groups of tools are available for monitoring network performance levels and gathering data. These tools include:
  - Network utilities
  - Packet sniffing tools
  - SNMP monitoring tools
- A network administrator performs **proactive maintenance** on a <u>regular</u> **basis** to verify and service equipment. By doing this, the administrator can detect weaknesses <u>prior to a critical error</u> that could bring down the network. Like regular servicing on a car, **proactive maintenance extends the life of a network device**.

#### Network documentation

- Network monitoring tools, techniques, and programs rely on the availability of a complete set of accurate and current network documentation. This documentation includes:
  - Physical and logical topology diagrams
  - Configuration files of all network devices
  - A **baseline** performance level
- It is best practice to determine **baseline** network performance levels when the network is **first installed** and then again **after any major changes** or upgrades occur.

#### Network Monitoring Tools

- Simple network utilities, like ping and tracert, provide information on the performance of the network or network link. Performing these commands at multiple times shows the difference in time required for a packet to travel between two locations.
- **Packet sniffing tools** monitor the types of traffic on various parts of the network. These tools indicate if there is an <u>excessive amount of a particular traffic type</u>. They <u>examine the contents of the packets</u>, which provides a quick way of locating the source of this traffic.
- These tools may also be able to remedy the situation **before** network congestion becomes critical. For example, traffic sniffing can detect whether a type of traffic or a particular transaction occurring on the network is unexpected. This detection might stop a potential denial of service attack **before** it impacts network performance.

#### SNMP

- Simple Network Management Protocol (SNMP) allows monitoring of individual devices on the network.
- SNMP-compliant devices **use agents** to monitor a number of predefined parameters for specific conditions.
- These agents collect information and store it in a database known as the **management information base** (MIB).
- SNMP polls devices at regular intervals to collect information about managed parameters.
- SNMP also traps certain events that **exceed a predefined threshold or condition**.

#### Failure domain

- When designing an enterprise network <u>limit the size of a</u> <u>failure domain</u>.
- The failure domain is the area of the network that is impacted by the failure or misconfiguration of a network device.
- The actual size of the domain depends on the device and the type of failure or misconfiguration.
- When troubleshooting a network, determine the scope of the issue and isolate the issue to a specific failure domain.

### Troubleshooting

- Many different <u>structured</u> and <u>unstructured</u> problem-solving techniques are available to the network technician. These include:
  - Top-down
  - Bottom-up
  - Divide-and-conquer
  - Trial-and-error
  - Substitution
- Most experienced network technicians rely on the knowledge gained from past experience and start the troubleshooting process using a trial-and-error approach. Correcting the problem in this manner saves a great deal of time.
- Unfortunately, less experienced technicians cannot rely solely on previous experience. Additionally, many times the trial-and-error approach does not provide a solution. <u>Both of these cases require a</u> <u>more structured approach to troubleshooting</u>.

#### Troubleshooting

- When a situation requires a more structured approach, most network personnel **use a layered process based on the OSI or TCP/IP models.**
- The technician <u>uses previous experience</u> to determine if the issue is associated with the **lower layers** of the OSI model or the **upper layers**.
- The layer dictates whether a top-down or bottom-up approach is appropriate.
- When approaching a problem situation, follow the **generic problem-solving model**, regardless of the type of troubleshooting technique used.
  - Define the problem
  - Gather facts
  - Deduce possibilities and alternatives
  - Design plan of action
  - Implement solution
  - Analyze results

#### Troubleshooting switches

- Faults with the switch hardware or configuration prevent connection between local and remote devices.
- The most common problems with switches occur at the Physical Layer.
- If a switch is installed in an unprotected environment, it can suffer damage such as dislodged or damaged data or power cables. Ensure that switches are <u>placed in a physically secure area</u>.
- If an end device cannot connect to the network and **the link LED is not illuminated**, the link or the switch port is defective or shutdown, perform the following steps:
  - Ensure that the **power LED** is illuminated.
  - Ensure that the **correct type of cable** connects the end device to the switch.
  - **Reseat the cables** at both the workstation and the switch end.
  - Check the configuration to ensure that the port is in a no shutdown state.

#### Troubleshooting switches

- If a switch port fails or malfunctions, the easiest way to test it is to move the physical connection to another port and see if this corrects the problem.
- <u>Ensure that switch port security has not disabled the port.</u> Confirm this using the following commands:
  - show running-config
  - show port-security interface interface\_id
- If the switch security settings are disabling the port, review the security policy to see if altering the security is acceptable.

#### Troubleshooting switches: MAC addresses

- Switches function at Layer 2 and keep a record of the MAC address of all connected devices. If the MAC address in this table is not correct, the switch forwards information to the wrong port and communication does not occur.
- To display the MAC address of the device connected to each switch port, use:
  - show mac-address-table
- To clear the dynamic entries in the table, issue the command:
  - clear mac-address-table dynamic
- The switch then repopulates the MAC address table with updated information.

### Troubleshooting switches: Switching Loops

- **STP** prevents bridging loops and broadcast storms by **shutting down redundant paths** in a switched network. If STP bases its decisions on inaccurate information, loops may occur.
- Indicators that a loop is present in a network include:
  - Loss of connectivity to, from, and through affected network regions
  - High CPU utilization on routers connected to affected segments
  - High link utilization up to 100%
  - High switch backplane utilization as compared to the baseline utilization
  - **Syslog messages indicating packet looping**, constant address relearning, or MAC address flapping messages
  - Increasing number of output drops on many interfaces

### Troubleshooting switches: Switching Loops

- A loop develops when the switch does not receive BPDUs or is unable to process them. This problem could be due to:
  - Misconfigurations
  - Defective transceivers
  - Hardware and cabling issues
  - Overloaded processors
- Overloaded processors disrupt STP and prevent the switch from processing the BPDUs.
- A port that is **flapping** causes multiple transitions to occur.
- **Multiple transactions** can overload the processors. This should be a <u>rare occurrence</u> in a properly configured network.

# Troubleshooting switches: suboptimal switching

- Left to default values, **STP does not always identify** the best root bridge or root ports.
- **Changing the priority value** on a switch can force the selection of the root bridge.
- <u>The root bridge should normally be at the **center** of the network to provide for optimum switching.</u>
- When troubleshooting STP, use the following commands:
  - To provide information about the STP configuration:
    - show spanning-tree
  - To provide information about the STP state of an individual port:
    - show spanning-tree interface interface\_id

#### Troubleshooting switches: VLANs

- If the non-functioning ports are in the **same VLAN**, the hosts must have IP addresses on the **same network** or subnet in order to communicate.
- If the non-functioning ports are in **different VLANs**, communication is only possible with the aid of a **Layer 3 device**, such as a router.
- If information is required on a specific VLAN, use the following command show vlan id vlan\_number to display the ports assigned to each VLAN.
- If **inter-VLAN routing** is required, verify the following configurations:
  - One port from each VLAN connects into a router interface or subinterface.
  - Both the switch port and the router interface are configured with trunking.
  - Both the switch and router interface are <u>configured with the same encapsulation</u>.
- Newer switches default to 802.1Q, but some Cisco switches support both 802.1Q and <u>Cisco proprietary Inter-Switch Link (ISL) format</u>.
- IEEE 802.1Q should be used whenever possible, because it is the defacto standard and 802.1Q and ISL are not compatible.

### Troubleshooting switches: VLANs

- When troubleshooting inter-VLAN issues, ensure that there is no IP address on the physical interface of the router. The interface must be active.
- To verify the interface configuration, use:
  - show ip interface brief
- The network associated with each VLAN should be **visible in the routing table**. If not, recheck all physical connections and trunk configuration on both ends of the link.
- If it is not directly connected to the VLAN subnets, check the configuration of the routing protocol to verify that there is a route to each of the VLANs. Use the command:
  - show ip route

### Troubleshooting switches: VLANs

#### Access or Trunk Port

- Each switch port is either an access port or a trunk port.
- On some switch models, **other switch port modes are available** and the switch automatically configures the port to the appropriate status.
- It is sometimes advisable to lock the port into either <u>access</u> or <u>trunk</u> status to avoid potential problems with this detection process.

#### Native and Management VLANs

- The native VLAN and management VLAN are VLAN1 by default.
- **Untagged frames** sent across a trunk are assigned to the native VLAN of the trunk line.
- If the native VLAN assignment is changed on a device, each end of the 802.1Q trunk should be configured with the same native VLAN number.
  - If one end of the trunk is configured for native VLAN10 and the other end is configured for native VLAN14, a frame sent from VLAN10 on one side is received on VLAN14 on the other. VLAN10 "leaks" into VLAN14. This can create unexpected connectivity issues and increase latency.
- For smoother, quicker transitions, <u>verify that the native VLAN assignment is</u> the same on all devices throughout the network.

### Troubleshooting switches: VTP

- To display the VLAN Trunk Protocol (VTP) <u>version</u> in use on a device, the <u>VTP domain name</u>, the <u>VTP mode</u>, and the <u>VTP revision number</u>, issue the command:
  - show vtp status
- To modify the VTP version number, use:
  - vtp version <1 | 2>
- It is also a problem if a rogue switch joins the domain and modifies VLAN information. To prevent this situation, it is important to configure a password on the VTP domain with the global configuration command:
  - vtp password password
- When configured, the **authentication password must be the same on all devices** in the VTP domain.
- If updates are not propagating to a new switch in the VTP domain, suspect the password. To <u>verify the password</u>, use the command:
  - show vtp password

### Troubleshooting EIGRP

• A number of IOS show commands and debug commands are the same for troubleshooting EIGRP routing issues as they are for RIP. Commands specific to troubleshooting EIGRP include:

#### show ip eigrp neighbors

• Displays neighbor IP addresses and the interface on which they were learned.

#### show ip eigrp topology

• Displays the topology table of known networks with successor routes, status codes, feasible distance, and interface.

#### show ip eigrp traffic

• Displays EIGRP traffic statistics for the AS configured, including hello packets sent/received, updates, and so on.

#### debug eigrp packets

- Displays real-time EIGRP packet exchanges between neighbors.
- debug ip eigrp
  - Displays real-time EIGRP events, such as link status changes and routing table updates.

#### Troubleshooting OSPF

- In addition to the standard show and debug commands, the following commands assist troubleshooting OSPF issues:
  - show ip ospf
  - show ip ospf neighbor
  - show ip ospf interface
  - debug ip ospf events
  - debug ip ospf packet

#### Troubleshooting Route Redistribution

- With each routing protocol, configure a default quad 0 static route **on the edge router**:
  - ip route 0.0.0.0 0.0.0.0 interface
- Next, <u>configure the edge router to send or propagate its</u> <u>default route to the other routers</u>.
  - With **RIP** and **OSPF**, enter router configuration mode and use the command **default-information originate**.
  - **EIGRP** redistributes default routes directly; the **redistribute static** command can also be used.
- Failure to properly implement default route redistribution prevents users that are connected to internal routers from accessing external networks.

### **Troubleshooting WAN**

- To <u>display the type of cable and the detection and status of DTE</u>, <u>DCE</u>, and clocking, use the following command:
  - show controllers <serial\_port>
- To see the encapsulation in use on a serial line, use the command:
  - show interfaces <serial\_port>
- The <u>IP address</u> configured on an interface and the <u>status of the port</u> and line protocol is viewable with the command:
  - show ip interface brief
- If the **interface is up but the line protocol is down**, check that the <u>proper cable</u> is connected and is firmly attached to the port. If this step still does not correct the problem, replace the cable.
- If the status of an interface is **administratively down**, the most probable cause is that the **no shutdown** command was not entered on the interface. Interfaces are shutdown by default.

#### **Troubleshooting WAN**

- When troubleshooting PPP connectivity, verify that:
  - LCP phase is complete
  - Authentication has passed, if configured
  - NCP phase is complete
- To show the status of the LCP and NCP phase, use:
  - show interface
- To display <u>PPP packets transmitted during the startup phase</u> where PPP options are negotiated, use:
  - debug ppp negotiation
- To <u>display real-time PPP packet flow</u>, use:
  - debug ppp packet

#### **Troubleshooting WAN**

- If using PAP authentication on a current version of the IOS, activate it with the command:
  - ppp pap sent-username user password pass
- Debugging the authentication process provides a quick method of determining what is wrong.
- To <u>display packets involved in the authentication</u> process as they are exchanged between end devices, use the command:
  - debug ppp authentication

- When networks or hosts become unreachable and ACLs are in use, it is critical to determine if the ACL is the problem. Ask the following questions to help to isolate the problem:
  - Is an ACL applied to the problem router or interface?
  - Has it been applied recently?
  - Did the **issue exist before** the ACL was applied?
  - Is the ACL performing as expected?
  - Is the problem with all hosts connected to the interface or **only specific hosts**?
  - Is the problem with all protocols being forwarded or **only specific protocols**?
  - Are the networks appearing in the routing table as expected?
- One way to determine the answer to several of these questions is to **enable logging**.
- Logging shows the effect that ACLs are having on various packets. By default, the <u>number of matches</u> display with the **show** access-list command.
- <u>To display details about packets permitted or denied</u>, add the **log** keyword to the end of ACL statements.

- To <u>display all ACLs</u> configured on the router, whether applied to an interface or not, use the following command:
  - show access-lists
- To <u>clear the number of matches</u> for each ACL statement, use:
  - clear access-list counters
- To <u>display the source and destination IP address for each</u> <u>packet received or sent by any interface on the router</u>, use:
  - debug ip packet

- In some cases, the ACL may permit or deny the intended traffic but <u>can also have unintended effects</u> on other traffic.
- If it appears that the ACL is the problem, there are several issues to check.
  - If the ACL statements are <u>not in the most efficient order</u> to permit the highest volume traffic early in the ACL, <u>check the</u> logging results to determine a more efficient order.
- The <u>implicit deny may be having unintended effects</u> on other traffic.
  - If so, use an explicit **deny ip any any log** command so that packets that do not match any of the previous ACL statements can be monitored.

- In addition to determining whether the ACL is correctly configured, it is also important to apply the ACL to the <u>right</u> <u>router or interface</u>, and in the <u>appropriate direction</u>. A correctly configured ACL that is incorrectly applied is one of the most common errors when creating ACLs.
- Standard ACLs filter only on the <u>source IP address</u>; therefore, place them as close to the destination as possible.
  - Placing a Standard ACL close to the source may unintentionally block traffic to networks that should be allowed.
  - Placing the ACL close to the destination unfortunately allows traffic to flow across one or more network segments prior to being denied. This is a waste of valuable bandwidth.
- Using an Extended ACL resolves both of these issues.

#### **End of lesson**